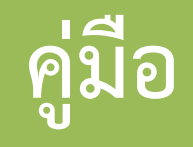

## โปรแกรมบันทึกเวลาทำงาน Time Attendance

ระบบบันทึก<mark>เวลาการทำงาน</mark> Time Attendance

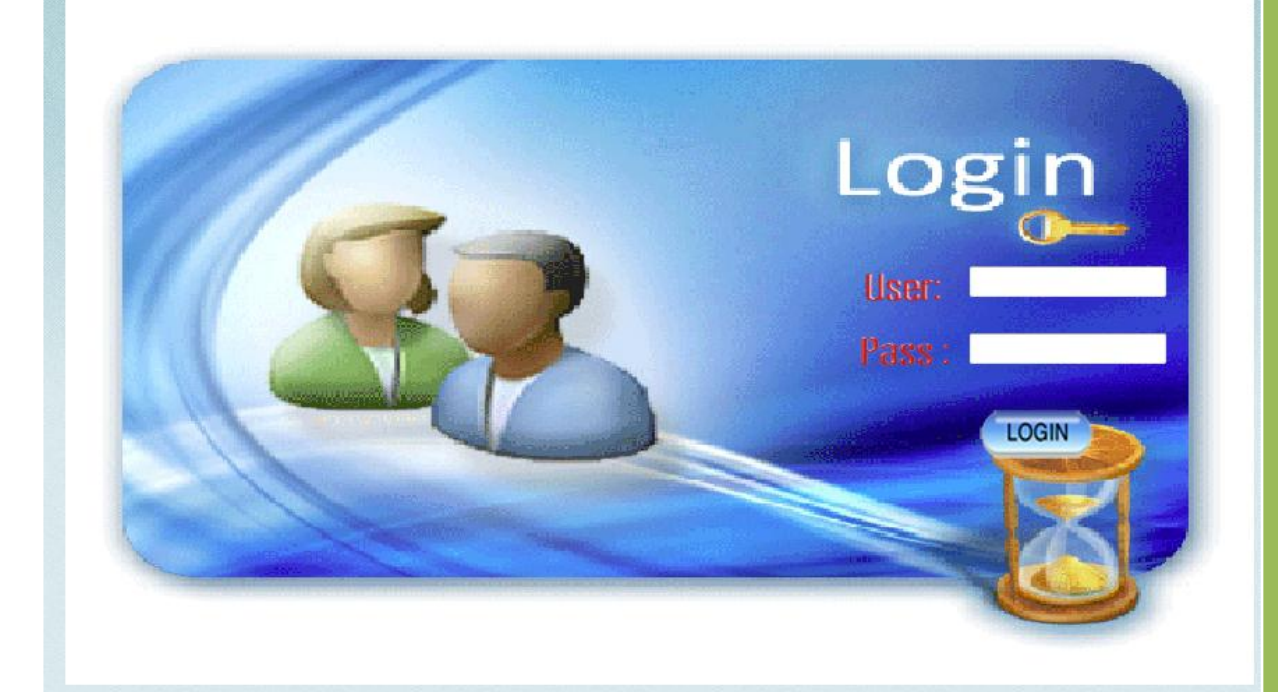

ผู้เขียนโปรแกรมและจัดทำคู่มือ นางสาวอัจฉพรรณี สุระเดช

ที่ปรึกษาและผู้ตรวจสอบ นายกรีชา ขัติประทุม

### ฝ่ายสารสนเทศ โรงเรียนดาราวิทยาลัย

# Contents

| ข้อมูลพื้นฐ   | าน        |                                     | 2  |
|---------------|-----------|-------------------------------------|----|
| ขอบเขตกา      | เรทำงา    | าน                                  | 2  |
| เริ่มต้นเข้าใ | ิช้โปรเ   | เกรม                                | 2  |
| ส่วนขอ        | งผู้ใช้ . |                                     | 3  |
| 1.            | ึการ      | เข้าสู่ระบบ และการออกจากระบบ        | 3  |
| 2.            | หน้า      | าจอหลัก (Home)                      | 4  |
| 3.            | การ       | ใช้งานในส่วนของ สถานะการลงเวลาทำงาน | 4  |
|               | 3.1       | เมนูครูทั้งหมด (Realtime)           | 4  |
|               | 3.2       | เมนู นักการทั้งหมด (Realtime)       | 5  |
|               | 3.3       | เมนู เลือกรายคน (Realtime)          | 5  |
| 4.            | การ       | เใช้งานในส่วน รายงาน                | 6  |
|               | 4.1       | เมนู เวลาทำงาน (ครู)                | 6  |
|               | 4.2       | เมนู เวลาเลิกงาน (ครู)              | 7  |
|               | 4.3       | เมนู ใบปะหน้ารายงานบุคลากร          | 8  |
|               | 4.4       | เมนู เวลาทำงานนักการ (ชาย)          | 10 |
|               | 4.5       | เมนู เวลาทำงานนักการ (หญิง)         | 11 |
|               | 4.6       | เมนู เวลาทำงานนักการ (รายคน)        | 12 |
|               | 4.7       | เมนู เวลาทำงานเจ้าหน้าที่           | 13 |
| 5.            | การ       | เใช้งานในส่วน พิมพ์รายงาน           | 13 |
| ส่วนขอ        | งผู้ดูแ   | ลระบบ                               | 15 |
| 1.            | การ       | งใช้งานในส่วนของ การจัดการ          | 15 |
|               | 1.1       | เมนู ครูที่ไม่ลงเวลาทำงาน           | 15 |
|               | 1.2       | เมนู ครูที่ไม่ลงเวลาเลิกงาน         | 16 |
|               | 1.3       | เมนู เจ้าหน้าที่ที่ไม่ลงเวลาทำงาน   | 17 |
|               | 1.4       | เมนู ผู้ใช้                         | 18 |
|               | 1.5       | เมนู ผู้รับทราบ                     | 19 |

# คู่มือการใช้งานโปรแกรม บันทึกเวลาการทำงาน (Time Attendance)

### ข้อมูลพื้นฐาน

โปรแกรม บันทึกเวลาการทำงาน (Time Attendance) เป็นโปรแกรมบันทึกเวลาการทำงานของ บุคลากร โรงเรียนดาราวิทยาลัย โดยใช้งานร่วมกับเครื่องสแกนลายนิ้วมือของโรงเรียน

#### ขอบเขตการทำงาน

ขอบเขตการทำงานของโปรแกรมประกอบไปด้วยผู้ใช้งาน 2 ระดับ ดังต่อไปนี้

- ผู้ใช้ หมายถึง บุคคลที่ผู้ดูแลระบบอนุญาตให้ใช้ได้เท่านั้น ปัจจุบันอนุญาตให้ใช้ได้เฉพาะผู้บริหารเท่านั้น ซึ่งมีสิทธิเข้าดูข้อมูลได้เพียงอย่างเดียว ซึ่งได้แก่ สถานะการลงเวลาทำงานครูทั้งหมด (Realtime) สถานะการลงเวลาทำงานนักการทั้งหมด (Realtime) สถานะการลงเวลาทำงานรายคน (Realtime) รายงานเวลาทำงานครู รายงานเวลาเลิกงานครู ใบปะหน้ารายงานบุคลากร รายงานเวลาทำงานนักการ ชาย รายงานเวลาทำงานนักการหญิง รายงานเวลาทำงานนักการรายคน และรายงานเวลาทำงาน เจ้าหน้าที่
- ผู้ดูแลระบบ หมายถึง ผู้ดูแลระบบโปรแกรม ซึ่งหมายถึงฝ่ายสารสนเทศ และฝ่ายบุคลากรที่ได้รับอนุญาต เท่านั้น สิทธิของผู้ดูแลมีสิทธิใช้ได้ทุกส่วนของโปรแกรม รวมถึงการจัดการครูที่ไม่มาลงเวลาทำงาน การ จัดการครูที่ไม่มาลงเวลาเลิกงาน การจัดการเจ้าหน้าที่ที่ไม่มาลงเวลาทำงาน การเพิ่ม/ลบผู้ใช้ระบบ

#### เริ่มต้นเข้าใช้โปรแกรม

การเปิดโปรแกรม มี 2 วิธี คือ

- 1. เข้าผ่านเว็บบราวเซอร์ ไปที่ http://score.dara.ac.th/att/login.php
- เข้าผ่านเว็บบราวเซอร์ ไปที่ http://www.dara.ac.th เลือกฝ่ายสนับสนุนการสอน > ฝ่ายสารสนเทศ > โปรแกรมออนไลน์ > บันทึกเวลาทำงานบุคลากร

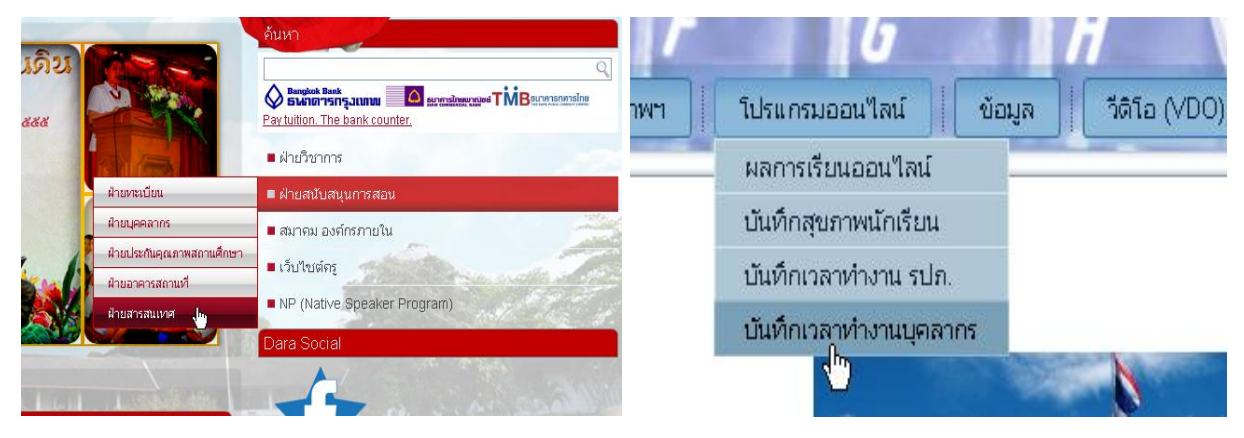

การใช้งานจะทำการแยกเมนูออกเป็น 2 แบบคือแบบ ผู้ใช้ และแบบ ผู้ดูแลระบบ ซึ่งมีการใช้วิธีการใช้ งานดังต่อไปนี้

#### <u>ส่วนของผู้ใช้</u>

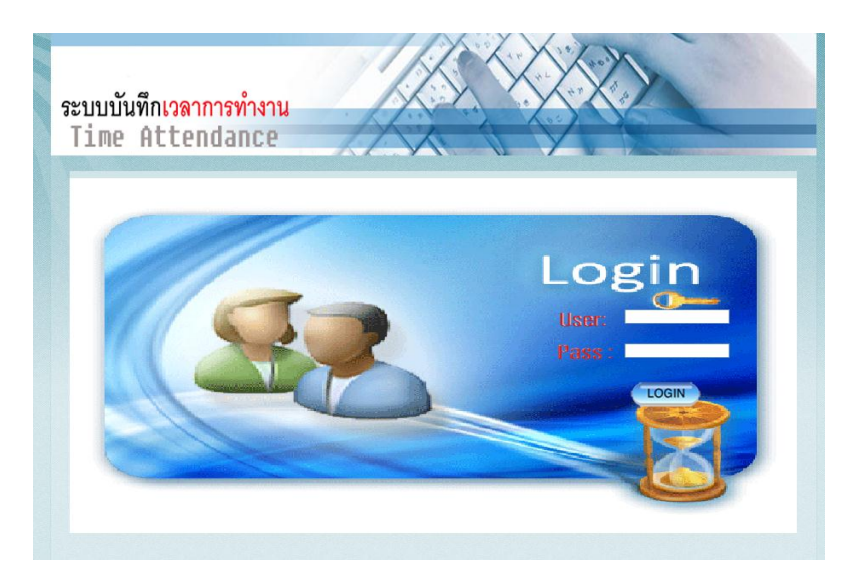

#### 1. การเข้าสู่ระบบ และการออกจากระบบ

<u>การเข้าสู่ระบบ</u> เมื่อเปิดโปรแกรมครั้งแรก โปรแกรมจะพาเข้าสู่ส่วนของการใส่รหัสผ่าน เพื่อยืนยัน สิทธิการเข้าใช้โปรแกรม โดยวิธีการใช้งานคือ

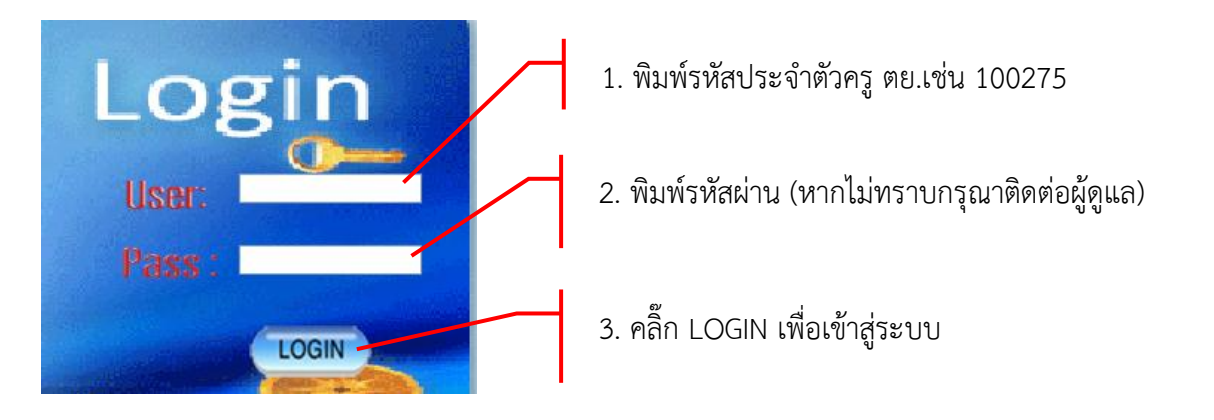

<u>การออกจากระบบ</u> เมื่อเลิกใช้งานกรุณาออกจากระบบด้วยทุกครั้งเพื่อความปลอดภัย โดยคลิ๊กที่คำ ว่า Logout

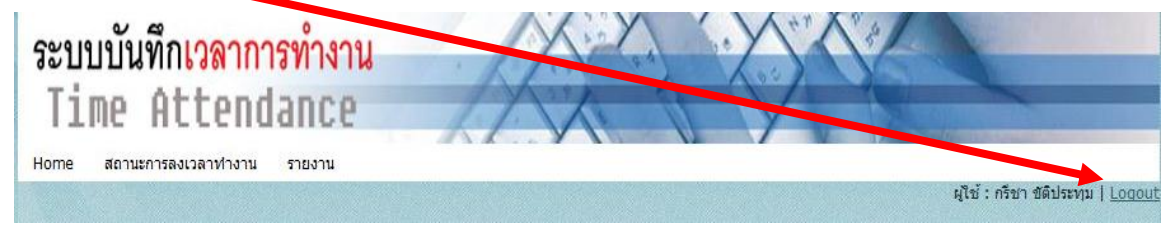

#### 2. หน้าจอหลัก (Home)

หลังจากพิมพ์รหัสจนผ่านเข้าโปรแกรมได้แล้วหน้าจอแรกที่พบคือ หน้าจอหลัก ดังภาพ

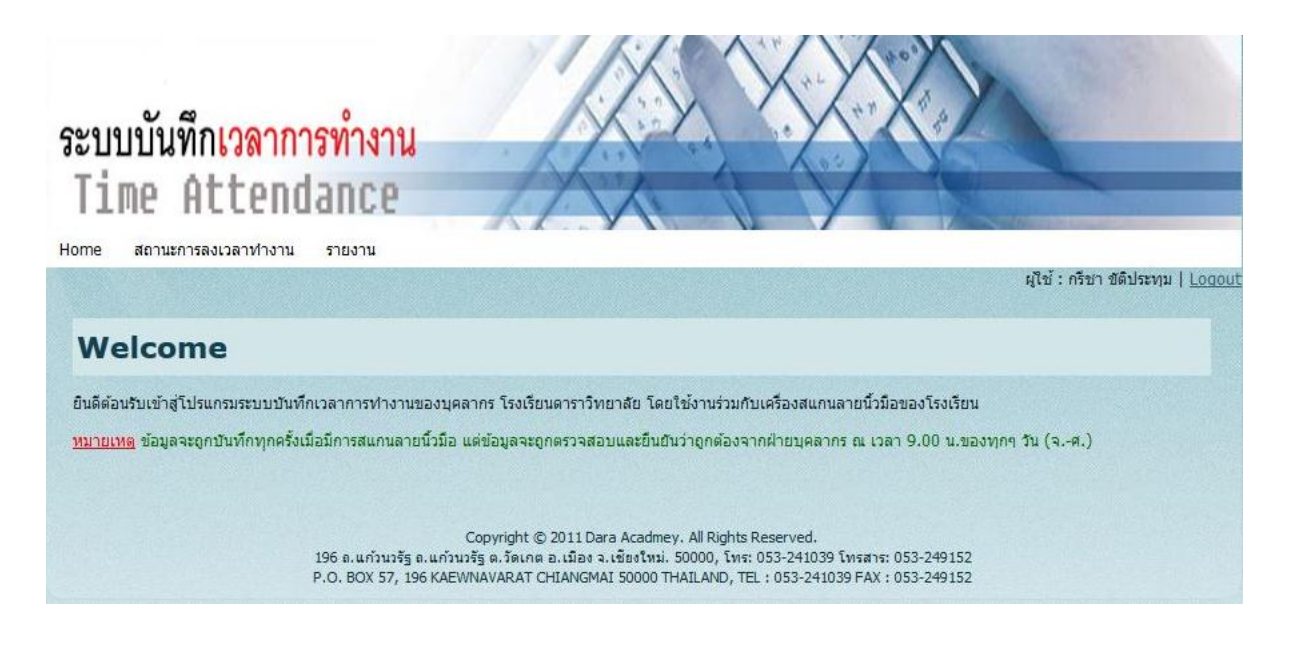

#### 3. การใช้งานในส่วนของ สถานะการลงเวลาทำงาน

ส่วนนี้มีไว้เพื่อแสดงการลงเวลาทำงาน ทั้งเวลามาทำงาน และเวลาเลิกงาน โดยจะแสดงเฉพาะวัน เวลาและปัจจุบัน (Real time) เท่านั้น ซึ่งมีวิธีการใช้งานแต่ละเมนูย่อย ดังต่อไปนี้

#### 3.1 เมนูครูทั้งหมด (Realtime)

แสดงข้อมูลการลงเวลาทำงานของครูทั้งหมด ณ วันปัจจุบัน โดยนำข้อมูลล่าสุดแสดงไว้บนสุดของ ตาราง และมีการปรับปรุงข้อมูลทุก ๆ 3 วินาที โดยมีวิธีใช้งานดังนี้

| ome สถา                                  | นะการลงเวลาทำงาน                              | รายงาน                        | 10000           | 1 ຄລິດ ສ     | ถายคกรลม                  | เวลาทั่วงางเ                                                 |
|------------------------------------------|-----------------------------------------------|-------------------------------|-----------------|--------------|---------------------------|--------------------------------------------------------------|
| ครที่                                    | ังหมด (Realtime)                              |                               |                 | I. 116111 61 | 61   Koll   961N          | 6 3 61 1 1/1 1/1 1/2                                         |
| นักก                                     | ารทั้งหมด (Realtime                           | )                             |                 |              |                           |                                                              |
| <b>VV</b> (เลือก                         | กรายคน (Realtime)                             |                               |                 | 2. คลิ๊ก ค   | รทั้งหมด (Re              | ealtime)                                                     |
| <mark>หมายแหต่ ข้อข</mark><br>ome สถานะศ | นลจะถอบไบเพื่อหากครั้ง<br>การลงเวลาทำงาน รายง | เมื่อมีการสแกนลายบิ้วว่<br>าน | ນົ້ວ ແຕ່ຫົວນລວຍ |              | 3. โปรแกรมเ               | เสดงผลทันที                                                  |
| สถานะการลง                               | งเวลาทำงานครูทั้งหม                           | n(Realtime)                   |                 |              |                           |                                                              |
|                                          |                                               |                               |                 | /            | หมายเหตุ ข้อมูล<br>ผลการเ | นี้จะถูกต้องในเวลา 9.00 น<br>สันหามีจำนวนทั้งหมด <b>45</b> : |
| รหัสคร                                   | ศาปา                                          | ชื่อ                          | นามสกุล         | วัน/เดือน/ปี | เวลา                      | หมายเลขเครื่อง                                               |
| 100388                                   | นางสาว                                        | ณีชานันท์                     | ขันเพชร         | 27/09/2012   | 09:12:26                  | 1                                                            |
| 100330                                   | นางสาว                                        | กัญญารัตน์                    | ณ สำพูน         | 27/09/2012   | 08:33:09                  | 1                                                            |
| 300001                                   | นาย                                           | ธนวิชญ์                       | จันทร์ผา        | 27/09/2012   | 08:11:59                  | 1                                                            |
| 300002                                   | นางสาว                                        | ปียาพร                        | บัวสาย          | 27/09/2012   | 08:11:48                  | 1                                                            |

#### 3.2 เมนู นักการทั้งหมด (Realtime)

แสดงข้อมูลการลงเวลาทำงานของนักการทั้งหมด ณ วันปัจจุบัน โดยนำข้อมูลล่าสุดแสดงไว้บนสุด ของตาราง และมีการปรับปรุงข้อมูลทุก ๆ 3 วินาที โดยมีวิธีใช้งานดังนี้

| ome ឥព                                                                                  | านะการลงเวลาทำ                                                                               | างาน <mark>รายงาน</mark>                                                                                           |                                                                                                    | 1. คลิ้ก                                                                                                    | ก สถานะการลง                                                                                                    | เวลาทำงาน                                                                                                    |
|-----------------------------------------------------------------------------------------|----------------------------------------------------------------------------------------------|----------------------------------------------------------------------------------------------------|----------------------------------------------------------------------------------------------------|----------------------------------------------------------------------------------------------------|----------------------------------------------------------------------------------------------------|----------------------------------------------------------------------------------------------------|
| ครู                                                                                     | ห้งหมด (Realtim                                                                              | e)                                                                                                    |                                                                                                    |                                                                                                    |                                                                                                    |                                                                                                    |
| สถาเ นัก                                                                                | การทั้งหมด (Rea                                                                              | ltime) 🕂                                                                                                    | ealtim                                                                                              | 2 63                                                                                                    | ້ຳ                                                                                                    | (Dooltimo)                                                                                                    |
| เลื                                                                                     | อกรายคน (Realti                                                                              | me)                                                                                                    |                                                                                                    | 2. พิสก                                                                                                    | น หแบบรมเทษต                                                                                                    | (Realline)                                                                                                    |
| e <mark>สถานะกา</mark>                                                                  | รลงเวลาทำงาน รา                                                                              | เยงาน                                                                                                    |                                                                                                    |                                                                                                    | 3. โปรแกรมแส                                                                                                    | สดงผลทันที                                                                                                    |
|                                                                                         |                                                                                              |                                                                                                    |                                                                                                    |                                                                                                    |                                                                                                    |                                                                                                    |
|                                                                                         |                                                                                              |                                                                                                    |                                                                                                    |                                                                                                    |                                                                                                    |                                                                                                    |
| าานะการลงเ                                                                              | เวลาทำงานนักการ                                                                              | ทั้งหมด(Realtime                                                                                                   | )                                                                                                   |                                                                                                    |                                                                                                    |                                                                                                    |
| าานะการถงเ                                                                              | เวลาทำงานนักการ                                                                              | ະກັ້งหมด(Realtime                                                                                                  | )                                                                                                   |                                                                                                    | ผลก                                                                                                    | ารคันหามีจำนวนทั้งหมด 1                                                                                                |
| าานะการถงเ<br>รหัสครู                                                                   | เวลาทำงานนักการ<br>คำปา                                                                      | รทั้งหมด(Realtime<br>ชื่อ                                                                                          | )<br>นามสกุล                                                                                        | วัน/เดือน/ปี                                                                                                    | ผลก                                                                                                    | ารค้นหามีจำนวนทั้งหมด 1<br>หมายเฉขเครือง                                                                               |
| กานะการถง<br>รหัสคร<br>500139                                                           | เวลาทำงานนักการ<br>คำนำ<br><sub>นาย</sub>                                                    | รทั้งหมด(Realtime<br><mark>ชื่อ</mark><br>สรียา                                                                    | )<br><u>นามสกุล</u><br>ปันเทียม                                                                     | <mark>วัน/เดือน/ปี</mark><br>27/09/2012                                                                                                    | ผลก<br><b>เวลา</b><br>08:45:50                                                                                     | ารค้นหามีจำนวนทั้งหมด 1<br>หมายเลขเครือง<br>4                                                                          |
| กานะการถง<br><mark>รหัสครุ</mark><br>500139<br>500199                                   | เวลาทำงานนักการ<br>คำนำ<br>นาย<br>นาย                                                        | รทั้งหมด(Realtime<br><mark>ชื่อ</mark><br>สุริยา<br>ปรีชา                                                          | )<br>นามสกุล<br>ปันเทียม<br>ดินะลา                                                                  | <b>ົ້ານ/ເດືອນ/ປີ</b><br>27/09/2012<br>27/09/2012                                                                                                    | ผลก<br><b>เวลา</b><br>08:45:50<br>08:42:32                                                                         | ารค้นหามีจำนวนทั้งหมด <b>1</b><br>หมายเลขเครื่อง<br>4<br>4                                                             |
| ร <del>มัสครู</del><br>500139<br>500199<br>500117                                       | เวลาทำงานนักการ<br>ศำปา<br>นาย<br>นาย<br>นาย<br>นาย                                          | รทั้งหมด(Realtime<br><mark>ชื่อ</mark><br>สุริยา<br>ปรีชา<br>ก่องมูล                                               | )<br>นามสกุล<br>ปันเทียม<br>ดินะลา<br>นวลทิทย์                                                      | <b>້າน/ເดືอน/ปี</b><br>27/09/2012<br>27/09/2012<br>27/09/2012                                                                                                    | нал<br><b>เวลา</b><br>08:45:50<br>08:42:32<br>08:37:23                                                             | ารค้นหามีจำนวนทั้งหมด 1<br>หมายเลขเครื่อง<br>4<br>4<br>4<br>4                                                          |
| รมัสตรู<br>500139<br>500199<br>500117<br>500026                                         | เวลาทำงานนักการ<br>ศำปา<br>นาย<br>นาย<br>นาย<br>นาย<br>นาย                                   | รทั้งหมด(Realtime<br><mark>ชื่อ</mark><br>สุริยา<br>ปรีชา<br>ก่องมูล<br>แดง                                        | )<br>นามสกุล<br>ปันเทียม<br>ดินะลา<br>นวลทิพย์<br>ปันเขียว                                          | <b>້າน/ເดືอน/ปี</b><br>27/09/2012<br>27/09/2012<br>27/09/2012<br>27/09/2012<br>27/09/2012                                                                                                    | нал<br><b>13а1</b><br>08:45:50<br>08:42:32<br>08:37:23<br>08:35:51                                                 | ารคันหามีจำนวนทั้งหมด <b>1</b><br>หมายเลขเครื่อง<br>4<br>4<br>4<br>4<br>4<br>4                                         |
| รนัสตรู<br>500139<br>500199<br>500117<br>500026<br>500162                               | เวลาทำงานนักการ<br>ศำปา<br>นาย<br>นาย<br>นาย<br>นาย<br>นาย<br>นาย<br>นาย                     | รทั้งหมด(Realtime<br><mark>ชื่อ</mark><br>สุริยา<br>ปรีชา<br>ก้องมูล<br>แดง<br>อดิสรณ์                             | )<br>นามสกุล<br>ปันเทียม<br>ดินะลา<br>นวลทิทย์<br>บันเขียว<br>อรุณวรรณ                              | <b>รัน/เดือน/ปี</b><br>27/09/2012<br>27/09/2012<br>27/09/2012<br>27/09/2012<br>27/09/2012<br>27/09/2012                                                                                                    | нал<br><b>13а1</b><br>08:45:50<br>08:42:32<br>08:37:23<br>08:35:51<br>08:34:08                                     | ารคันหามีจำนวนทั้งหมด 1<br>หมายเลขเครือง<br>4<br>4<br>4<br>4<br>4<br>4<br>4<br>4                                       |
| รหัสครู<br>500139<br>500199<br>500117<br>500026<br>500162<br>500059                     | เวลาทำงานนักการ<br>คำปา<br>นาย<br>นาย<br>นาย<br>นาย<br>นาย<br>นาย<br>นาย<br>นาย              | รทั้งหมด(Realtime<br><mark>ชื่อ</mark><br>สริยา<br>ปรีชา<br>ก้องมูล<br>แดง<br>อดิสรณ์<br>สมบัติ                    | )<br>นามสกุล<br>ปันเทียม<br>ดินะลา<br>นวลทิพย์<br>บันเขียว<br>อรุณวรรณ<br>ลุปขาว                    | <b>ňu/เดือน/ปี</b><br>27/09/2012<br>27/09/2012<br>27/09/2012<br>27/09/2012<br>27/09/2012<br>27/09/2012<br>27/09/2012                                                                                                    | нал<br><b>13а1</b><br>08:45:50<br>08:42:32<br>08:37:23<br>08:35:51<br>08:34:08<br>08:26:17                         | ารคับหามีจำนวนทั้งหมด <b>1</b><br>หมายเลขเครื่อง<br>4<br>4<br>4<br>4<br>4<br>4<br>4<br>4<br>4                          |
| รหัสครู<br>500139<br>500199<br>500117<br>500026<br>500162<br>500059<br>500138           | เวลาทำงานนักการ<br>คำปา<br>นาย<br>นาย<br>นาย<br>นาย<br>นาย<br>นาย<br>นาย<br>นาย<br>นาย<br>นา | รทั้งหมด (Realtime<br><mark>ชื่อ</mark><br>สริยา<br>ปริชา<br>ก่องมูล<br>แดง<br>อดิสรณ์<br>สมบัติ<br>ถาวร           | )<br><b>ນານສຸຄຸລ</b><br>ປັນເທັຍນ<br>ດິນະລາ<br>ນວລທີຫຍິ<br>ປັນເຈີຍວ<br>ລຽດເວຣຣດແ<br>ລຸປຍາວ<br>ນນເສຣິ | ĵu/เดือน/ปี       27/09/2012       27/09/2012       27/09/2012       27/09/2012       27/09/2012       27/09/2012       27/09/2012       27/09/2012       27/09/2012       27/09/2012       27/09/2012       27/09/2012       27/09/2012                  | нал<br><b>17а1</b><br>08:45:50<br>08:42:32<br>08:37:23<br>08:35:51<br>08:34:08<br>08:26:17<br>08:17:45             | ารคับหามีจำนวนทั้งหมด <b>1</b><br>หมายเลขเครื่อง<br>4<br>4<br>4<br>4<br>4<br>4<br>4<br>4<br>4<br>4<br>4<br>4           |
| รหัสครู<br>500139<br>500199<br>500117<br>500026<br>500162<br>500059<br>500138<br>500006 | เวลาทำงานนักการ<br>ศาปา<br>นาย<br>นาย<br>นาย<br>นาย<br>นาย<br>นาย<br>นาย<br>นาย<br>นาย<br>นา | รทั้งหมด (Realtime<br><mark>ชื่อ</mark><br>สริยา<br>ปริชา<br>ก่องมูล<br>แดง<br>อดิสรณ์<br>สมบัติ<br>ถาวร<br>สวัสต์ | )<br>บามสกุล<br>บันเทียม<br>ดินะลา<br>นวลทิพย์<br>บันเขียว<br>อรุณวรรณ<br>ลุปขาว<br>มนตรี<br>จำปา   | ĵu/เดือน/ปี       27/09/2012       27/09/2012       27/09/2012       27/09/2012       27/09/2012       27/09/2012       27/09/2012       27/09/2012       27/09/2012       27/09/2012       27/09/2012       27/09/2012       27/09/2012       27/09/2012 | нал<br><b>17а1</b><br>08:45:50<br>08:42:32<br>08:37:23<br>08:35:51<br>08:34:08<br>08:26:17<br>08:17:45<br>08:07:07 | ารคันหามีจำนวนทั้งหมด <b>1</b><br>หมายเลขเครื่อง<br>4<br>4<br>4<br>4<br>4<br>4<br>4<br>4<br>4<br>4<br>4<br>4<br>4<br>4 |

#### 3.3 เมนู เลือกรายคน )Realtime)

แสดงข้อมูลการลงเวลาทำงานของบุคลากรทั้งครูและนักการ แบบเลือกรายคน ณ วันปัจจุบัน โดยนำ ข้อมูลล่าสุดแสดงไว้บนสุดของตาราง และมีการปรับปรุงข้อมูลทุก ๆ 3 วินาที โดยมีวิธีใช้งานดังนี้

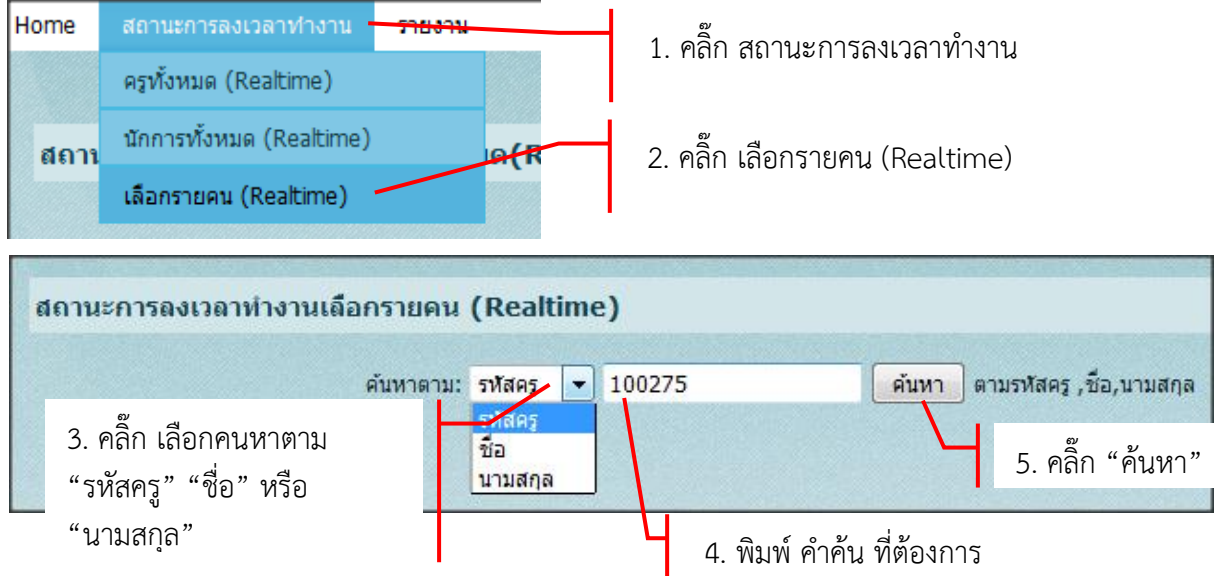

|                         | ด้านของ              | ani staos - 1002  | 75          | วันหว ความระโสดร ซึ่ว พวะ             | 1400            |                        |
|-------------------------|----------------------|-------------------|-------------|---------------------------------------|-----------------|------------------------|
|                         | РШИТ                 | III. JUNNJ + 1002 |             | 1 1 1 1 1 1 1 1 1 1 1 1 1 1 1 1 1 1 1 | ierie           |                        |
|                         |                      |                   |             |                                       | ផង              | การค้นหามีจำนวนทั้งห   |
| รหัสครู                 |                      | ศาปา              | ชื่อ        |                                       | นามสกุล         |                        |
| 100275                  |                      | นาย               | กรีชา       |                                       | ขติประทุม       |                        |
| เะการลงเวล              | าทำงานเลือกรายเด     | nu (Realtime)     | เพื่อแสดงข้ | <i>้</i> อมูลการลงเวลา                |                 |                        |
| ร 100275 ข้อ            | นาย กรีชา ชัติประทุม |                   |             |                                       | หมายเหตุ ข้อมูล | นี้จะถูกต้องในเวลา 9.1 |
|                         | ศานา                 | ชื่อ              | นามสกุล     | วัน/เดือน/ปี                          | เวลา            | หมายเลขเครือ           |
| รหัสครู                 |                      | กรีชา             | ขัติประทุม  | 27/09/2012                            | 07:46:08        | 1                      |
| <b>รหัสคร</b><br>100275 | นาย                  |                   |             |                                       |                 |                        |

#### 4. การใช้งานในส่วน รายงาน

ส่วนนี้มีไว้เพื่อแสดงรายงานการลงเวลาทำงานของบุคลากร ทั้งครูและนักการทั้งหมด โดยสรุปเป็น จำนวน และรายชื่อตามแบบที่ฝ่ายบุคลากรต้องการอย่างครบถ้วน โดยมีวิธีการใช้งานแต่ละเมนูย่อย ดังต่อไปนี้

#### 4.1 เมนู เวลาทำงาน (ครู)

เป็นรายงานสรุปการลงเวลาทำงานของบุคลากรครูทั้งโรงเรียน โดยแสดงการ ขาด ลา มาสาย และ อื่นๆ อย่างครบถ้วน พร้อมรายชื่อแยกตามฝ่ายต่างๆ อย่างชัดเจน เมนูนี้จะมีข้อมูลถูกต้องก็ต่อเมื่อฝ่าย บุคลากรได้ทำการตรวจสอบและจัดการเสร็จเรียบร้อยแล้วเท่านั้น ซึ่งบุคลากรจะตรวจเสร็จสิ้นเมื่อเวลา 9.00 น. ขอทุกวันทำงานของโรงเรียน โดยมีวิธีการใช้งานดังต่อไปนี้

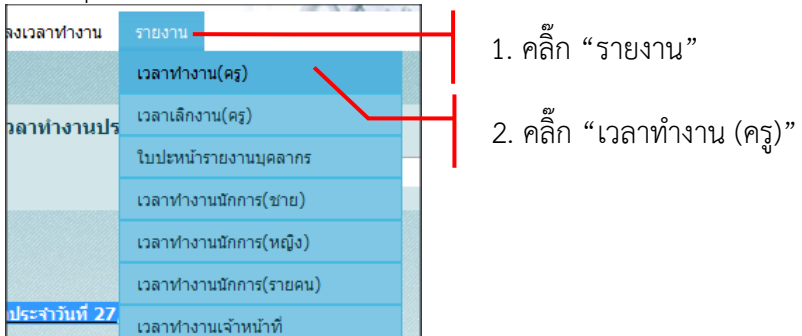

| รายงานศ                  | าารถงเวลาทำ  | างานประจำวัน          |                                                                                                    |                                              |                                            |                                   |
|--------------------------|--------------|-----------------------|----------------------------------------------------------------------------------------------------|----------------------------------------------|--------------------------------------------|-----------------------------------|
|                          |              |                       | เลือกวันที่ :                                                                                                  | -                                            | ок                                         | <i>a</i> /                        |
|                          |              |                       |                                                                                                    | Sentember 20                                 | 12 0                                       | 6. คลิก "OK"                      |
| 3. ค                     | เล็กช่อง '   | "เลือกวันที่"         | 3                                                                                                    | Su Mo Tu We Th                               | Fr Sa                                      | 1                                 |
| 4. จ                     | เะปรากฏ      | ุปฏิทินขึ้นม <i>า</i> | richt เอ 2<br>. วั เเกต อ<br>AFAT CHI                                                                          | 2 3 4 5 6<br>9 10 11 12 13<br>16 17 18 19 20 | 1<br>5 7 8<br>14 15 4X : 053-2-<br>1 21 22 |                                   |
|                          |              |                       |                                                                                                    | 23 24 25 26 27<br>30                         | 28 29                                      |                                   |
|                          |              |                       |                                                                                                    |                                              | 5. เลือก                                   | าวันที่ต้องการออกราย <sub>ง</sub> |
|                          |              |                       |                                                                                                    |                                              | •                                          |                                   |
| ายงานกา                  | รลงเวลาประจำ | าวันที่ 27/09/201     | 2                                                                                                    |                                              |                                            |                                   |
|                          |              |                       |                                                                                                    |                                              |                                            | e dd                              |
| รายการ                   |              |                       | จำนวน                                                                                                    | 7.                                           | แสดงรายงาน ณ                               | วนทท                              |
| มาตร <mark>งเว</mark> ลา | ı            |                       | 417                                                                                                    | เลือ                                         | ากไว้ออกบา                                 |                                   |
| มาสาย                    |              |                       | 12                                                                                                    | 6610                                         |                                            |                                   |
| ไม่สแกนนิ้ว              | 2            |                       | 3                                                                                                    | / 1                                          |                                            |                                   |
| ลากิจ                    |              |                       | 2                                                                                                    |                                              |                                            |                                   |
| ลาป่วย                   |              |                       | 3                                                                                                    |                                              |                                            |                                   |
| อบรม                     |              |                       | 6                                                                                                    |                                              |                                            |                                   |
| บระชุม                   |              |                       | 0                                                                                                    |                                              |                                            |                                   |
| ราชการ                   |              |                       | 1                                                                                                    |                                              |                                            |                                   |
| ขาด                      |              |                       | 0                                                                                                    |                                              |                                            |                                   |
| ลากจ ครงว                | วน           |                       | 0                                                                                                    |                                              |                                            |                                   |
| ลาบวย คร                 | งวน<br>ส.ศ.  |                       | 0                                                                                                    |                                              |                                            |                                   |
| ขาดงาน คร                | 20.311       |                       | 0                                                                                                    |                                              |                                            |                                   |
| มาคลอด                   |              |                       | 1                                                                                                    |                                              |                                            |                                   |
|                          | ราม          |                       | 445                                                                                                    |                                              |                                            |                                   |
| ประถมศกา                 | ษาปที่ 1-3   |                       | The second second second second second second second second second second second second second second second s |                                              |                                            |                                   |
| สำคับ                    | รนัส         | สาปาหบ้า              | ว์เอ                                                                                                    | บานสกล                                       | רפרו                                       | หมายเนต                           |
| 1                        | 100309       | นาง                   | เบญจมาศ                                                                                                    | ชิเครจิ                                      | 07:51:34                                   |                                   |
| 2                        | 100312       | นาง                   | กรณา                                                                                                    | ใจยอด                                        | 07:54:13                                   |                                   |
| ไม่สแกนท์                | นั้ว         |                       |                                                                                                    |                                              |                                            |                                   |
| สำดับ                    | รหัส         | ดำนำหน้า              | ชื่อ                                                                                                    | นามสกุล                                      | เวลา                                       | หมายเหตุ                          |
| 1                        | 100588       | นาย                   | ปียสุด                                                                                                    | เกตหอม                                       | 00:00:00                                   |                                   |
| <mark>ลาคลอด</mark>      |              |                       |                                                                                                    |                                              |                                            |                                   |
| สำดับ                    | รหัส         | ศานาหน้า              | ชื่อ                                                                                                    | นามสกุล                                      | เวลา                                       | หมายเหตุ                          |
| 1                        | 100531       | นาง                   | อนามิกา                                                                                                    | ฟูเต็มวงค์                                   | 00:00:00                                   |                                   |
| ประถมศึก                 | ษาปีที่ 4-6  |                       |                                                                                                    | The second second                            |                                            |                                   |
| มาสาย                    |              |                       |                                                                                                    |                                              |                                            |                                   |
|                          | *.           |                       |                                                                                                    |                                              |                                            |                                   |

#### 4.2 เมนู เวลาเลิกงาน(ครู)

เป็นรายงานสรุปการลงเวลาเลิกงานของบุคลากรครูทั้งโรงเรียน โดยแสดงการ ขาด ลา มาสาย และ อื่นๆ อย่างครบถ้วน พร้อมรายชื่อแยกตามฝ่ายต่างๆ อย่างชัดเจน เมนูนี้จะมีข้อมูลถูกต้องก็ต่อเมื่อฝ่าย บุคลากรได้ทำการตรวจสอบและจัดการเสร็จเรียบร้อยแล้วเท่านั้น ซึ่งบุคลากรจะตรวจเสร็จสิ้นเมื่อเวลา 9.00 น. ขอทุกวันทำงานของโรงเรียน โดยมีวิธีการใช้งานดังต่อไปนี้

|               |                  | ബ                           |
|---------------|------------------|-----------------------------|
| 1201010010010 | รายจาน           | 1 คลิก "รายงาน"             |
|               | เวลาทำงาน(ครู)   | 1. 11011 010 110            |
| งเวลาทำงานปร  | เวลาเล็กงาน(ครู) | 2. คลิ๊ก "เวลาเลิกงาน (ครู) |

| 3. F<br>4. f                                                                                                    | าลิ๊กช่อง "เล่<br>วะปรากฏป | ลือกวันที่"<br>ฏิทินขึ้นมา | เลือกวันที่ :<br>Su Mo Tu<br>9 Joine a<br>10 Septe<br>Su Mo Tu<br>9 10 11<br>16 17 18<br>23 24 25<br>30                                                                  | ОК       Ember 2012     O       We     Th     Fr     Sa       1     5     6     7     8       12     13     14     15     X: 05       19     20     21     22     26     27     28     29       5.     เลือก/ | 6. คลิ๊ก "C<br>3-2<br>วันที่ต้องการออก' | )K"<br>รายงาน      |
|----------------------------------------------------------------------------------------------------|----------------------------|----------------------------|----------------------------------------------------------------------------------------------------|----------------------------------------------------------------------------------------------------|-----------------------------------------|--------------------|
| <u>รายงานการ</u>                                                                                                    | ลงเวลาเลิกงาา              | <u>เประจำวันที่ 26/</u>    | 09/2012                                                                                                    |                                                                                                    |                                         | e e Minestille mes |
| รายการ<br>ออกปกติ<br>ออกก่อน<br>ไม่สแกนนี้วกลั<br>ลากิจ ครึ่งวัน<br>ฉามิวย ครึ่งวัน<br>ขาดงาน ครึ่งวั<br>ฉากิจ<br>ลาป่วย<br>อบรม<br>ประชุม<br>ราชการ<br>ขาด<br>ลาคลอด | ນ<br>ມ<br>                 |                            | intrutu     355     0     83     0     0     0     0     0     0     0     0     0     0     0     0     0     0     0     0     0     0     0     0     0     0     438 | 7. แส<br>เลือกไ                                                                                                    | ดงรายงาน ณ วันร่<br>ว้ออกมา             | ที่ที่             |
| ไม่สแกนนิ้วศ                                                                                                    | ເລັບ                       |                            |                                                                                                    |                                                                                                    |                                         | Marken and Mark    |
| สำดับ                                                                                                    | รหัส                       | ศานาหน้า                   | ชื่อ                                                                                                    | นามสกุล                                                                                                    | าดตา                                    | หมายเหตุ           |
| 1                                                                                                    | 100142                     | นาง                        | ขวัญใจ                                                                                                    | โทมาส์                                                                                                    | 00:01:00                                |                    |
| 2                                                                                                    | 100196                     | นาย                        | สกุล                                                                                                    | สุนันชัย                                                                                                    | 00:01:00                                |                    |
| 3                                                                                                    | 100200                     | นาง                        | ธนัชพร                                                                                                    | ขะแส                                                                                                    | 00:01:00                                |                    |
| 4                                                                                                    | 100270                     | นาย                        | นถุมิตร                                                                                                    | ยะจอม                                                                                                    | 00:01:00                                |                    |
| ประถมศึกษาย                                                                                                    | ปีที่ 1-3                  |                            |                                                                                                    |                                                                                                    |                                         |                    |
| ไม่สแกนนิ้วก                                                                                                    | າລັບ                       |                            |                                                                                                    |                                                                                                    |                                         |                    |
| สำดับ                                                                                                    | รหัส                       | ศาปาหน้า                   | ชื่อ                                                                                                    | นามสกุล                                                                                                    | เวลา                                    | หมายเหตุ           |
| 1                                                                                                    | 100198                     | นาง                        | มณ <b>ท</b> ิพย์                                                                                                    | สุภา                                                                                                    | 00:01:00                                |                    |
| 2                                                                                                    | 100237                     | นาย                        | สุริยัน                                                                                                    | ใจศา                                                                                                    | 00:01:00                                |                    |

#### 4.3 เมนู ใบปะหน้ารายงานบุคลากร

เป็นใบปะหน้ารายงานของบุคลากรเพื่อส่งให้ผู้บริหาร โดยจะทำการสรุปการลงเวลามาทำงานและเลิก งานของบุคลากรครูและนักการทั้งโรงเรียน โดยแสดงการ ขาด ลา มาสาย และอื่นๆ อย่างครบถ้วน พร้อม รายชื่อแยกตามฝ่ายต่างๆ อย่างชัดเจน เมนูนี้จะมีข้อมูลถูกต้องก็ต่อเมื่อฝ่ายบุคลากรได้ทำการตรวจสอบและ จัดการเสร็จเรียบร้อยแล้วเท่านั้น ซึ่งบุคลากรจะตรวจเสร็จสิ้นเมื่อเวลา 9.00 น. ขอทุกวันทำงานของโรงเรียน โดยมีวิธีการใช้งานดังต่อไปนี้

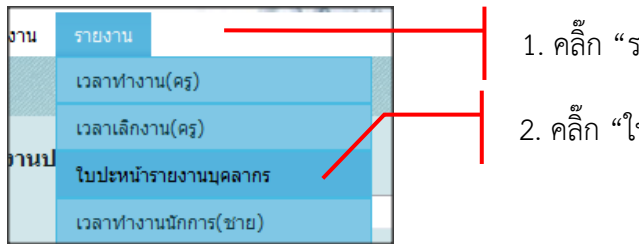

2. คลิ๊ก "ใบปะหน้ารายงานบุคลากร"

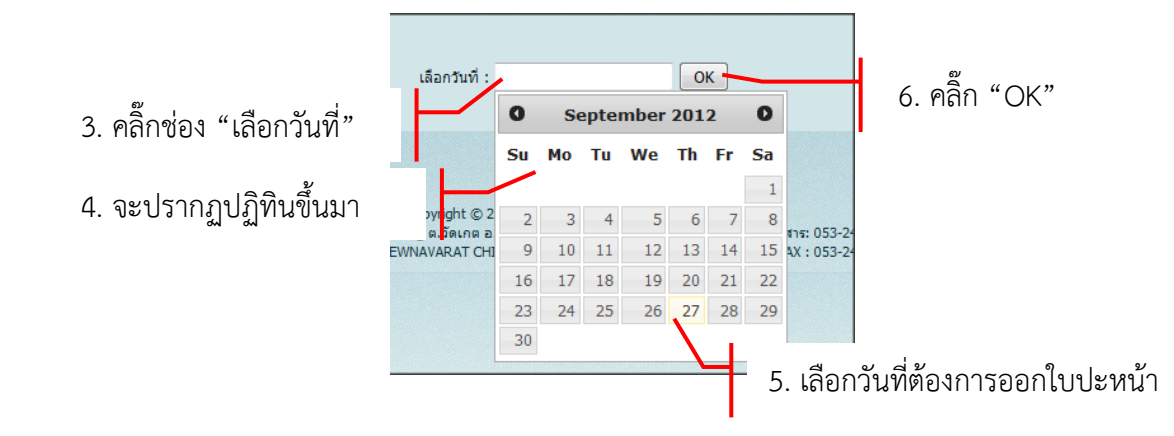

| สถิติกา  | ารมาปฏิบัติงาเ                   | เของบุคลากร                    | ประจำวัน   | เพี 27/0              | 9/2012 |        |           |              |              |            |
|----------|----------------------------------|--------------------------------|------------|-----------------------|--------|--------|-----------|--------------|--------------|------------|
|          |                                  | ประ                            | ถมศึกษา (  | ป.1 - ป.6             | )      |        |           |              | สาเหตุ       |            |
| 1 นายปี  | ยสุด เกตหอม                      |                                |            |                       |        |        |           |              | ไม่สแกนนิ้ว  |            |
| 2 นางสา  | าวเพ็ญศรี วลีเวชสุข              | แทร                            |            |                       |        |        |           |              | ลากิจ        |            |
| 3 นางวา  | กัญญ อินตะวงค์                   |                                |            |                       |        | _      |           |              |              |            |
| 4 นางรัด | เมี ป็นแก้ว                      |                                |            |                       |        | /      | (         | . แสดงเบบะ   | หนา ณ วนห    | 11/1       |
| 5 นางป   | าริชาต <mark>ิ ม</mark> หาวรรณ   |                                |            |                       | /      |        | LE        | จือกไว้ออกบา | ı            |            |
| 6 นายไท  | ทโรจน์ ล้อสินคำ                  |                                |            |                       |        |        |           |              | 1            |            |
| 7 นางจรี | รัตน์ สันติสกุล                  |                                |            |                       |        |        |           |              |              |            |
| 8 นางอา  | นามิกา ฟูเต็มวงค์                |                                |            |                       |        |        |           |              | ลาคลอด       |            |
|          |                                  |                                | บริหา      | าร                    |        |        |           |              | สาเหตุ       |            |
| 1 นางอา  | วยพร หว่างตระกูล                 |                                |            |                       |        |        |           |              | อบรม         |            |
| 2 นางสุข | ชาดา สุภาวงศ์                    |                                |            |                       |        |        |           |              | อบรม         |            |
|          |                                  | 1                              | มัธยมศึกษา | เตอนดั <sub>้</sub> น |        |        |           |              | สาเหตุ       |            |
| 1 นางพร  | สวรรค์ เอียมบุญ                  |                                |            |                       |        |        |           |              | อบรม         |            |
|          |                                  | มั                             | ธยมศึกษาด  | ลอนปลาย               |        |        |           |              | สาเหตุ       |            |
| 1 นางสา  | าวสุรีรัตน์ <mark>บุญ</mark> สุข |                                |            |                       |        |        |           |              | ไม่สแกนนิ้ว  |            |
| 2 นางสุข | มทรี อินมะณี                     |                                |            |                       |        |        |           |              | อบรม         |            |
| 3 นางจำ  | เตนา เดชะประทุม                  | วัน                            |            |                       |        |        |           |              | ราชการ       |            |
|          |                                  |                                | สนับสนุนก  | ารสอน                 |        |        |           |              | สาเหตุ       |            |
| 1 นายป   | กรณ์ แสงทับทีม                   |                                |            |                       |        |        |           |              | ไม่สแกนนิ้ว  |            |
| 2 นางอร  | พินท์ จันทร์ลักษมี               |                                |            |                       |        |        |           |              | ลาป่วย       |            |
| บุคลาก   | เรครู                            |                                |            |                       |        |        |           |              |              |            |
| ลาป่วย   | 3 คน                             | ลาคลอด                         | 16         | จน                    | ประชุม | 0 คน   | ลากิจ     | 2 คน         | ราชการ       | 1 ดน       |
| อบรม     | 6 คน                             |                                |            |                       |        |        |           |              |              |            |
|          | มาปฏิ                            | ุ่บัติงานู <mark>4</mark> 29คน |            |                       |        | ไม่สแก | นนิ้ว 3คน |              | ຈຳນວນ        | เคร 445 คน |
| บุคลาศ   | รนักการ                          |                                |            |                       |        |        |           |              |              |            |
| หญิง     | ลาป่วย                           | 0 คน                           | ลากิจ      | 0 คน                  | อบรม   | 0 คน   | ขาด       | 0 คน         | มาปฏิบัติงาน | 0 คน       |
| ชาย      | ลาป่วย                           | 0 คน                           | ลากิจ      | 0 คน                  | อบรม   | 0 คน   | ขาด       | 0 คน         | มาปฏิบัติงาน | 0 คน       |

#### 4.4 เมนู เวลาทำงานนักการ (ชาย)

เป็นรายงานของบุคลากรนักการเฉพาะเพศชายเท่านั้น ครั้งแรกเมนูนี้จะแสดงนักการชายทั้งหมด ออกมา จากนั้นทำการเลือกดูคนที่ต้องการ รายงานจะแสดงเวลาทำงานทั้งเดือนออกมาให้เห็น โดยมีวิธีการใช้ งานดังต่อไปนี้

| Home สถานะการลงเวลาทำง              | มาน รายงาน<br>เวลาทำงาน(ครู)             | 1. คลิ๊ก "ร             | ัายงาน"               |                             |
|-------------------------------------|------------------------------------------|-------------------------|-----------------------|-----------------------------|
| รายงานการถงเวลาทำงา                 | เวลาเล็กงาน(ครู)<br>ใบปะหน้ารายงานบคลากร | 2. คลิ๊ก "เ             | วลาทำงานนักการ(ชาย)"  |                             |
| รหัส 500117 <b>ชื่อ</b> นาย ก้องมูล | เวลาทำงานนักการ(ชาย) 🖊                   |                         |                       |                             |
| รายงานการถงเวลาทำงา                 | นของบุคลากรนักการ                        | 3.                      | แสดงรายชื่อนักการชายเ | ขั้งหมด                     |
|                                     |                                          | /                       | ผลการคำ               | มหามีจำนวนทั้งหมด <b>57</b> |
| รหัสครู                             | ดำนำ                                     | ชื่อ                    | นามสกุล               |                             |
| 500117                              | นาย                                      | ก่องมูล                 | นวลทีพย์              |                             |
| 500207                              | นาย                                      | ชานนท์                  | ทิพย์จักร             |                             |
| 500201                              | นาย                                      | ณรงค์ฤทธิ์              | มณีศักดิ์             |                             |
| 500204                              | 4                                        | 1                       |                       | 9                           |
| 500093                              | 4. พลก เอทอนวูบเ                         | หาหภอาอ เพอฝั่ว เอง เหต | ยงหน<br>บัวโหล        |                             |
| 500026                              | ทีเลือก                                  |                         | บันเขียว              |                             |
|                                     |                                          |                         |                       | 670                         |

| 5. เลื                 | อกปีการศึกษ              | n 🔽                   |                   | Γ                     | 7. เลือกปี | พ.ศ.           |
|------------------------|--------------------------|-----------------------|-------------------|-----------------------|------------|----------------|
| 500207 <b>ชื่อ</b> นาย | ย ชานนท์ ทิพย์จักร<br>วิ | ปการศึกษา: 2555 → เลื | อกเดือน : กันยายน | • เลือกปี : 2555 → คำ | ואז        |                |
| รหัส                   | ดำนา                     | ชื่อ                  | นามสกุล           | วัน/เดือน/ปี          | าควา       | หมายเลขเครื่อง |
| 500207                 | ( 1000                   |                       | ทพย์จักร          | 01/09/2012            | 7:22:      |                |
| 500207                 | 0. เตยก                  | งเอน                  | ทีพย์จักร         | 01/09/2012            | 16:31: 8   | คลิ๊ก "ค้นหา"  |
| 500207                 | นาย                      | ชานนท                 | ทีพย์จักร         | 03/09/2012            | 03:47:     |                |
| 500207                 | นาย                      | ชานนท์                | ทีพย์จักร         | 03/09/2012            | 15:03:30   | 4              |
| 500207                 | นาย                      | ชานนท์                | ทิพย์จักร         | 04/09/2012            | 04:35:10   | 4              |
| 500207                 | นาย                      | ชานนท์                | ทิพย์จักร         | 04/09/2012            | 15:04:18   | 4              |
| 500207                 | นาย                      | ชานนท์                | ทิพย์จักร         | 05/09/2012            | 03:07:25   | 4              |
| 500207                 | นาย                      | ชานนท์                | ทีพย์จักร         | 05/09/2012            | 15:08:18   | 4              |
| 500207                 | นาย                      | ชานนท์                | ทิพย์จักร         | 06/09/2012            | 03:45:11   | 4              |
| 500207                 | นาย                      | ชานนท์                | ทิพย์จักร         | 06/09/2012            | 15:05:04   | 4              |
| 500207                 | นาย                      | ชานนท์                | ทีพย์จักร         | 07/09/2012            | 04:46:46   | 4              |
| 500207                 | นาย                      | ชานนท์                | ทีพย์จักร         | 07/09/2012            | 15:02:34   | 4              |
|                        |                          | 1.51.500              |                   | 00/00/0040            | 07.00.15   |                |

9. แสดงรายงานการลงเวลาตลอดทั้งเดือนที่เลือก

ออกมา

#### 4.5 เมนู เวลาทำงานนักการ (หญิง)

เป็นรายงานของบุคลากรนักการเฉพาะเพศหญิงเท่านั้น ครั้งแรกเมนูนี้จะแสดงนักการหญิงทั้งหมด ออกมา จากนั้นทำการเลือกดูคนที่ต้องการ รายงานจะแสดงเวลาทำงานทั้งเดือนออกมาให้เห็น โดยมีวิธีการใช้ งานดังต่อไปนี้

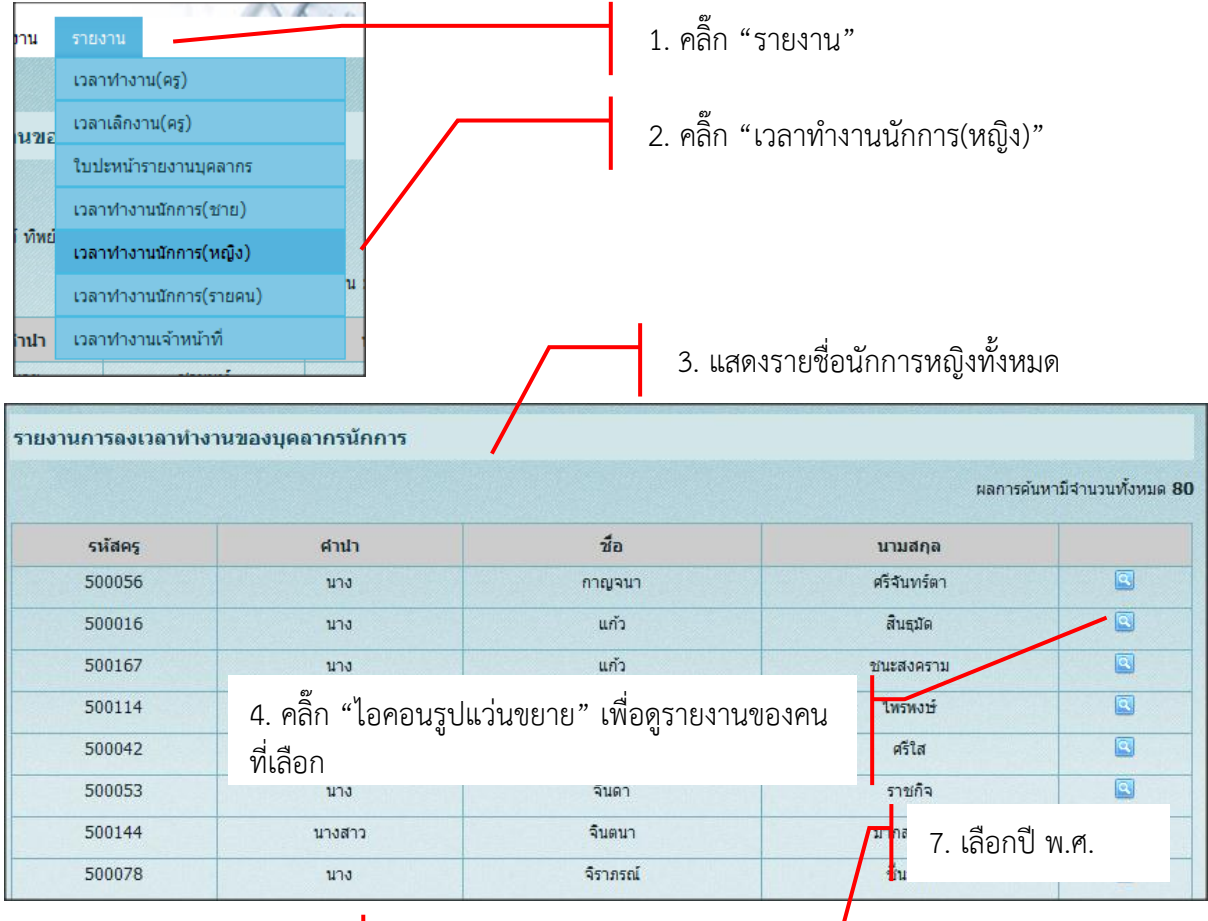

#### 5. เลือกปีการศึกษา

|        |             |         |           | - MEND - 2000 |          |                |
|--------|-------------|---------|-----------|---------------|----------|----------------|
| รหัส   | ด่าน่า      | ชื่อ    | นามสุดุล  | วัน/เดือน/ปี  | เวลา     | หมายเลขเครื่อง |
| 500016 |             | · · · · | สันธุมัด  | 01/09/2012    | 06-44-10 | 5              |
| 500016 | 6. เลือกเดี | า้อน    | สินธุมัด  | 01/09/2012    | -6 8 ea  | ถ "ด้าเหา"     |
| 500016 |             |         | สินธุมัด  | 03/09/2012    | 0. 1161  |                |
| 500016 | นาง         | แก้ว    | สินธุมัด  | 03/09/2012    | 16:32:14 | 5              |
| 500016 | นาง         | แก้ว    | สินธุมัด  | 04/09/2012    | 07:08:08 | 5              |
| 500016 | นาง         | แก้ว    | สันธุมัด  | 04/09/2012    | 16:33:03 | 5              |
| 500016 | นาง         | แก้ว    | สินธุมัด  | 05/09/2012    | 07:00:49 | 5              |
| 500016 | นาง         | แก้ว    | สินธุมัด  | 05/09/2012    | 16:31:29 | 5              |
| 500016 | นาง         | แก้ว    | สิ้นธุมัด | 06/09/2012    | 07:02:23 | 5              |
| 500016 | นาง         | แก้ว    | สินธุมัด  | 06/09/2012    | 16:31:55 | 5              |
| 500016 | นาง         | แก้ว    | สินธุมัด  | 07/09/2012    | 07:05:01 | 5              |
| 500016 | นาง         | แก้ว    | สินธุมัด  | 07/09/2012    | 16:33:46 | 5              |
| 500016 | นาง         | แก้ว    | สินธมัด   | 08/09/2012    | 06:44:01 | 5              |

แสดงรายงานการลงเวลาตลอดทั้งเดือนที่เลือก
ออกมา

#### 4.6 เมนู เวลาทำงานนักการ (รายคน)

เป็นรายงานของบุคลากรนักการเป็นรายคน รายงานจะแสดงเวลาทำงานทั้งเดือนออกมาให้เห็น โดยมี วิธีการใช้งานดังต่อไปนี้

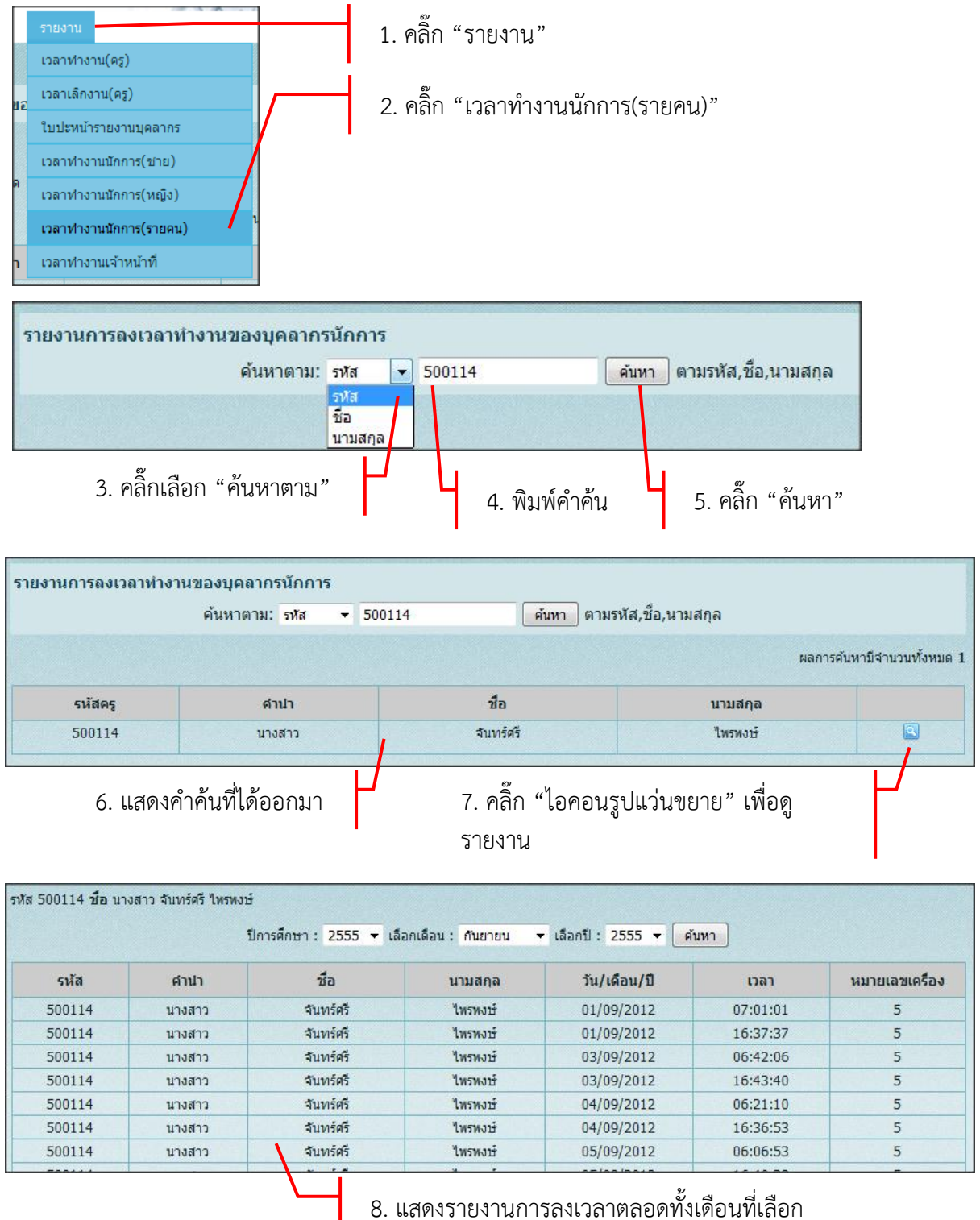

ออกมา

#### 4.7 เมนู เวลาทำงานเจ้าหน้าที่

เป็นรายงานของเจ้าหน้าที่ที่ขาด ลา มาสาย และอื่นๆ ทั้งหมด ว่ามีใครบ้างในแต่ละวัน เมนูรายงานนี้ จะถูกต้องก็ต่อเมื่อ มีฝ่ายบุคลากรจัดการเพิ่มข้อมูลการขาด ลา มาสาย และอื่นๆ ของนักการเสร็จเรียบร้อย แล้วเท่านั้น โดยมีวิธีการใช้งานดังต่อไปนี้

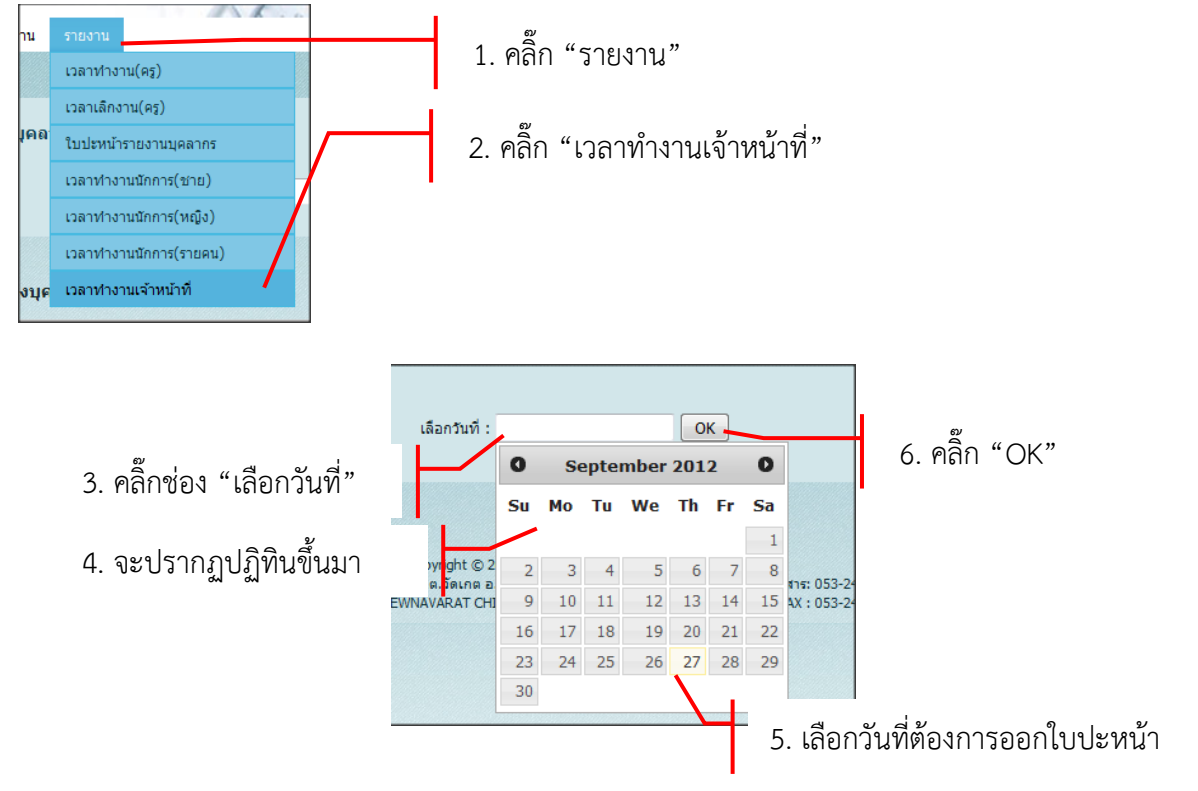

| มากิจ |        |          |         |           |               |                  |  |  |
|-------|--------|----------|---------|-----------|---------------|------------------|--|--|
| สำดับ | รนัส   | ศานาหน้า | ชื่อ    | นามสกุล   | แผนก          | ฝ่าย             |  |  |
| 1     | 500210 | นาย      | วิเชียร | สุขชัยศรี | ยามรักษาการณ์ | รปภ              |  |  |
| าป่วย |        |          |         |           |               |                  |  |  |
| สำดับ | รนัส   | ศานาหน้า | ชื่อ    | นามสกุล   | แผนก          | ฝ่าย             |  |  |
| 1     | 500021 | นาง      | หวิง    | ชวนดี     | ปารุงรักษา    | เจ้าหน้าที่อาคาร |  |  |

#### 5. การใช้งานในส่วน พิมพ์รายงาน

เนื่องจากหน้าการแสดงรายงานไม่สามารถพิมพ์ได้เลย จะต้องมีการแปลงข้อมูลให้อยู่ในแบบที่ สามารถพิมพ์ได้เสียก่อนจึงสั่งพิมพ์รายงานออกมาได้ โดยที่ทุกรายงานจะมี "ไอคอนรูปเครื่องพิมพ์" อยู่ทุก รายงาน วิธีการใช้งานมีดังต่อไปนี้

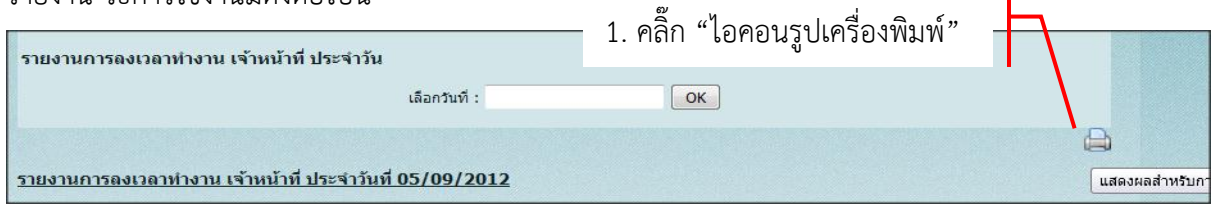

2. แสดงรายงาน สำหรับการพิมพ์

### <u>รายงานการลงเวลา เจ้าหน้าที่ ประจำวันที่ 05/09/2555</u>

|        | รายงานนี้จัดพิมพ์ขึ้นเมื่อ : .27/09/2555 12:42:4 |          |         |           |                          |                               |  |  |  |  |
|--------|--------------------------------------------------|----------|---------|-----------|--------------------------|-------------------------------|--|--|--|--|
| ิถากิจ |                                                  |          |         |           |                          |                               |  |  |  |  |
| ลำดับ  | รหัส                                             | ดำนำหน้า | ชื่อ    | นามสกุล   | แผนก                     | ฝ่าย                          |  |  |  |  |
| 1      | 500210                                           | นาย      | วิเชียร | สุขชัยศรี | ียามรักษาการณ์           | รปภ                           |  |  |  |  |
| ถาป่วย |                                                  |          |         |           |                          |                               |  |  |  |  |
| ลำดับ  | รหัส                                             | ดำนำหน้า | ชื่อ    | นามสกุล   | แผนก                     | ฝ่าย                          |  |  |  |  |
| 1      | 500021                                           | นาง      | หวิง    | ชวนดี     | ป <sub>่</sub> ารุงรักษา | เจ้าหน้าที่อาค <del>า</del> ร |  |  |  |  |
|        |                                                  |          |         |           | จากจำนวนเจ้าห            | หน้าที่ทั้งหมด : 135 คา       |  |  |  |  |

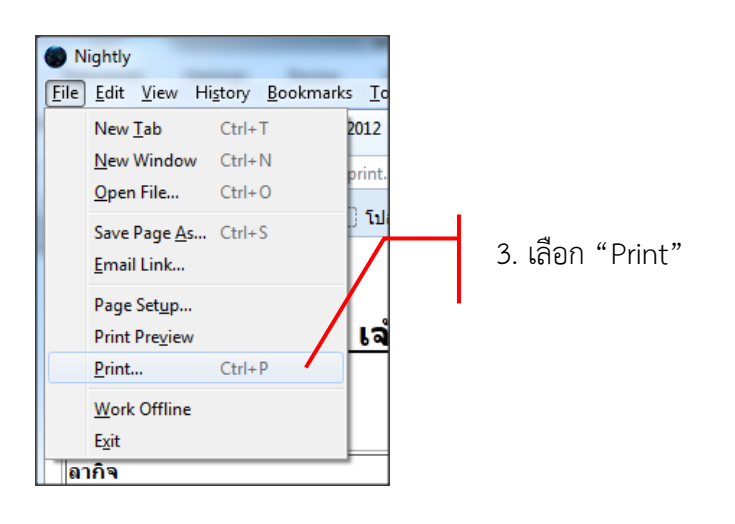

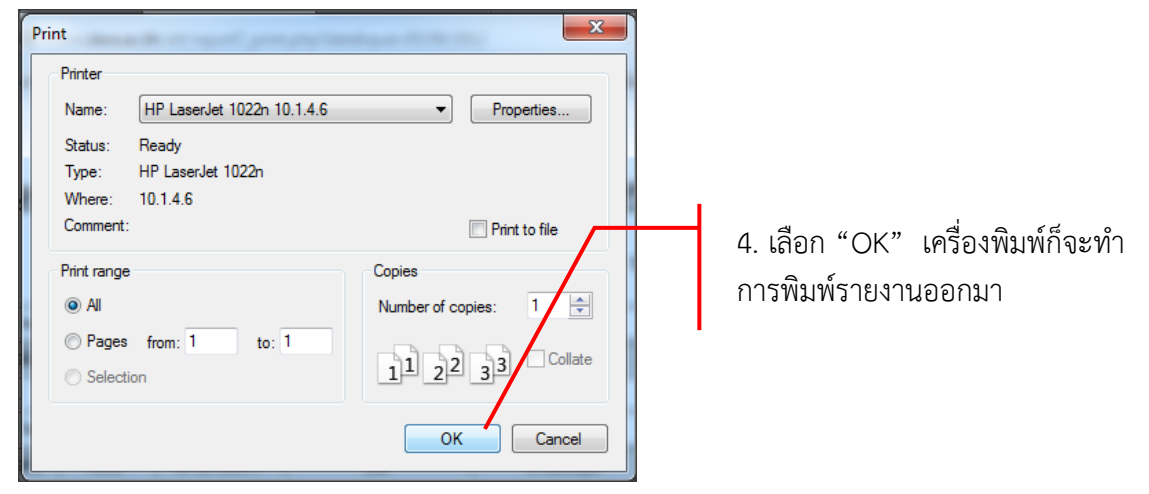

#### <u>ส่วนของผู้ดูแลระบบ</u>

้วิธีการใช้งานในเมนูต่างๆ จะเหมือนส่วนของผู้ใช้ทุกอย่าง ยกเว้นที่เพิ่มเข้ามาก็คือ เมนู "การจัดการ"

#### 1. การใช้งานในส่วนของ การจัดการ

#### 1.1 เมนู ครูที่ไม่ลงเวลาทำงาน

เป็นเมนูสำหรับการจัดการบุคลากรครูที่ไม่ได้สแกนลายนิ้วมือทั้งหมด แสดงให้ฝ่ายผู้ดูแลหรือฝ่าย บุคลากรได้เห็น เพื่อทำการจัดการว่าบุคลากรครูท่านใด ขาด ลา มาสาย อบรม และอื่นๆ โดยมีวิธีการใช้งาน ดังต่อไปนี้

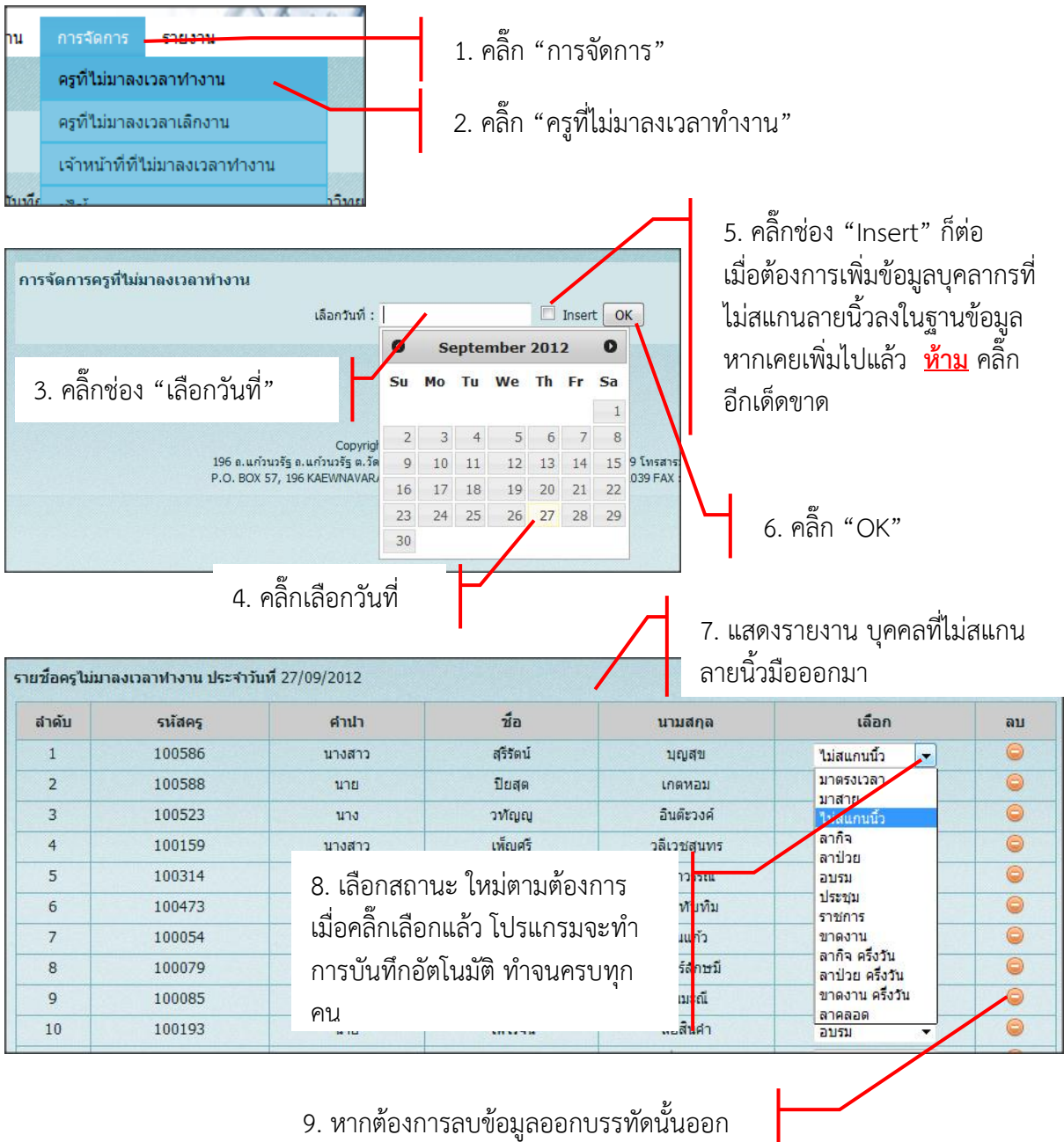

สามารถคลิ๊ก "รูปไอคอนลบ" ได้เลย

#### 1.2 เมนู ครูที่ไม่ลงเวลาเลิกงาน

เป็นเมนูสำหรับการจัดการบุคลากรครูที่ไม่ได้สแกนลายนิ้วมือตอนเลิกงานทั้งหมด แสดงให้ฝ่ายผู้ดูแล หรือฝ่ายบุคลากรได้เห็น เพื่อทำการจัดการว่าบุคลากรครูท่านใด ขาด ลา มาสาย อบรม และอื่นๆ โดยมี วิธีการใช้งานดังต่อไปนี้

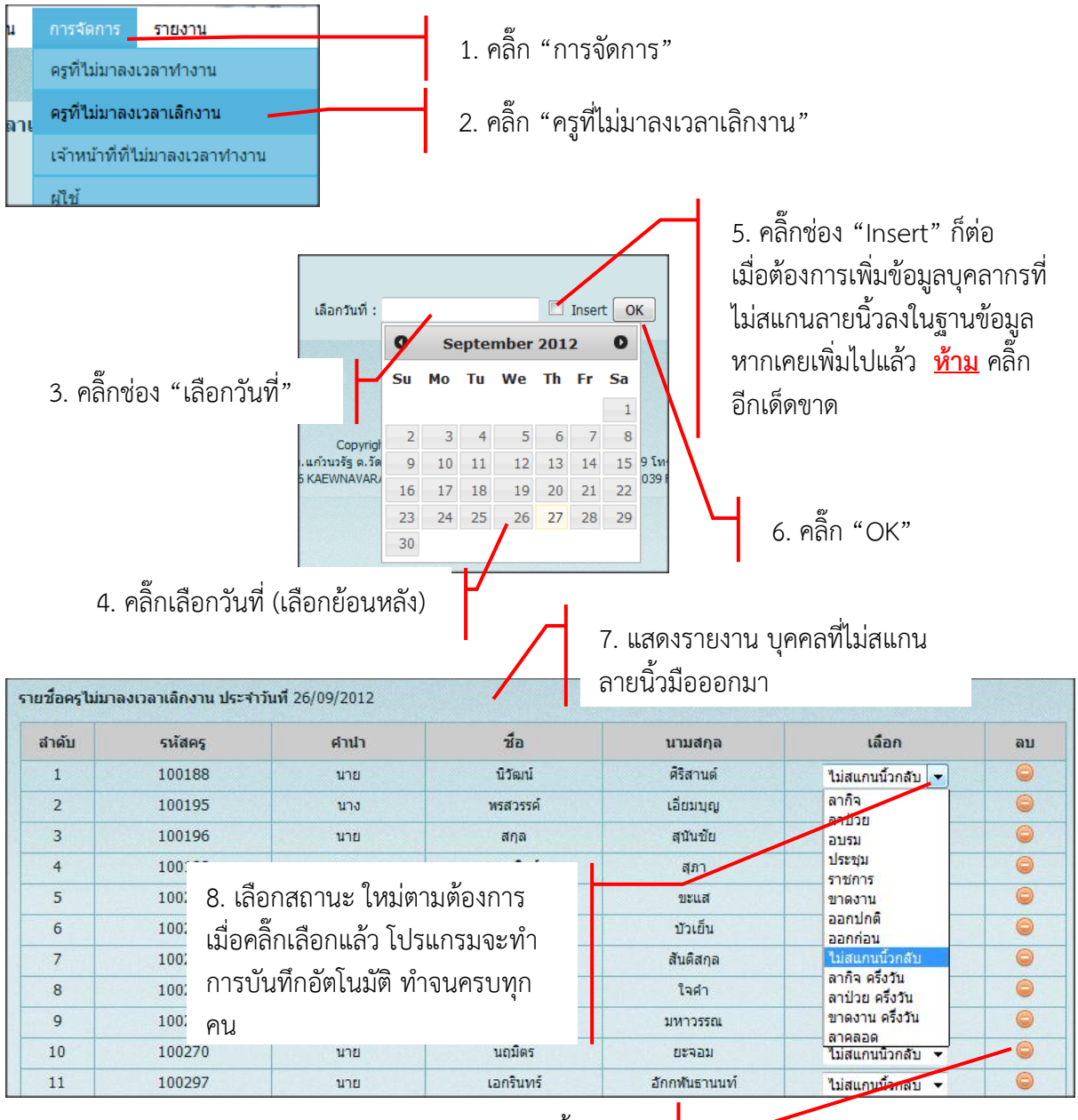

 หากต้องการลบข้อมูลออกบรรทัดนั้นออก สามารถคลิ๊ก "รูปไอคอนลบ" ได้เลย

#### 1.3 เมนู เจ้าหน้าที่ที่ไม่ลงเวลาทำงาน

เป็นเมนูสำหรับการจัดการบุคลากรเจ้าหน้าที่ที่ไม่ได้สแกนลายนิ้วมือทั้งหมด แสดงให้ฝ่ายผู้ดูแลหรือ ฝ่ายบุคลากรได้เห็น เพื่อทำการจัดการว่าบุคลากรเจ้าหน้าที่ท่านใด ขาด ลา มาสาย อบรม และอื่นๆ โดยมี วิธีการใช้งานดังต่อไปนี้

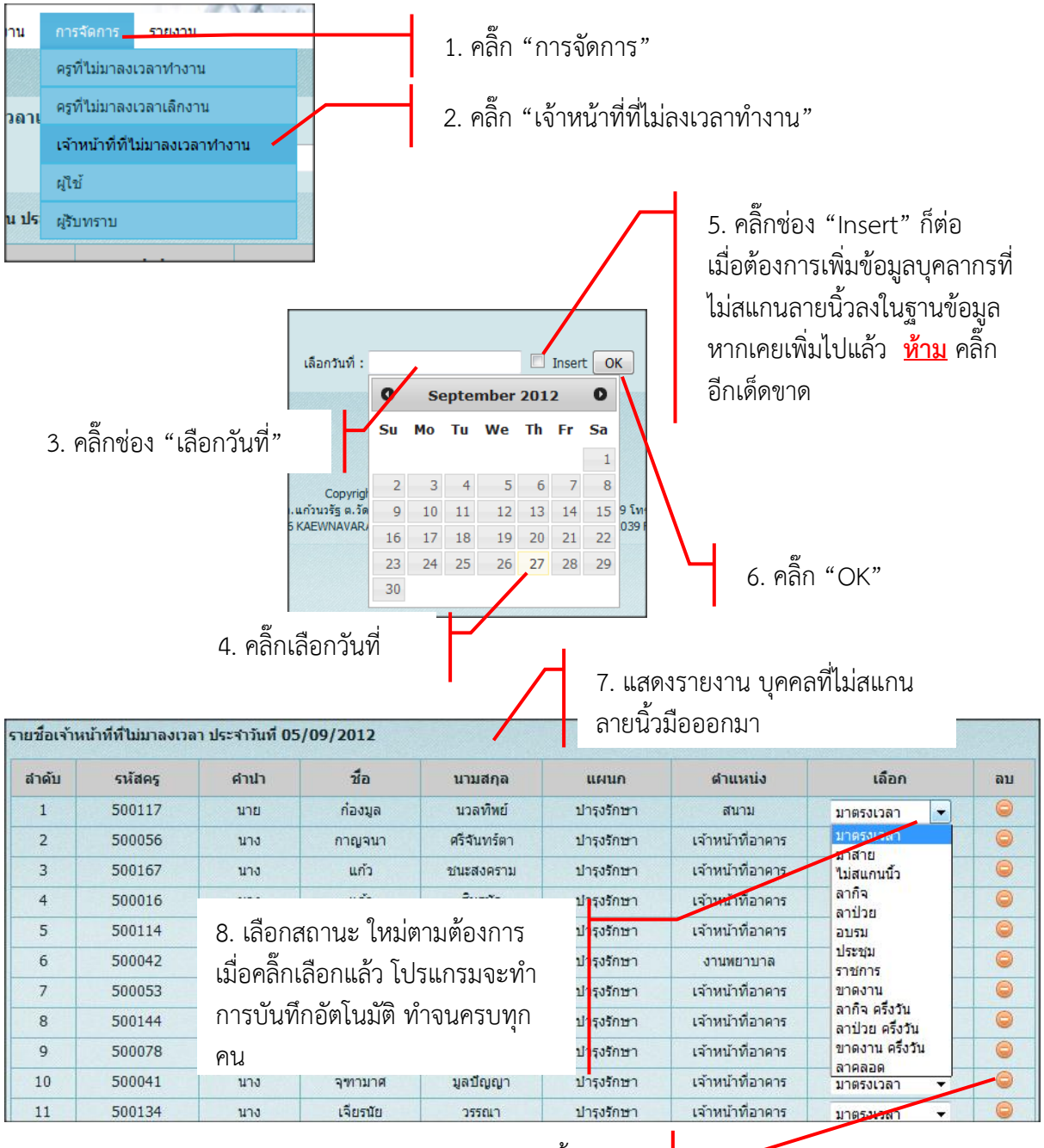

 หากต้องการลบข้อมูลออกบรรทัดนั้นออก สามารถคลิ๊ก "รูปไอคอนลบ" ได้เลย

#### 1.4 เมนู ผู้ใช้

เป็นเมนูสำหรับการจัดการเพิ่มผู้มีสิทธิ์ใช้โปรแกรมนี้ พร้อมทั้งแยกว่าเป็น "ผู้ใช้" หรือ "ผู้ดูแล" โดย มีวิธีใช้ดังต่อไปนี้

| การจัดการ <del>รายงาน</del><br>ดรูที่ไม่มาลงเวลาทำงา<br>ดรูที่ไม่มาลงเวลาเล็กงา<br>เจ้าหน้าที่ที่ไม่มาลงเวล<br>ผู้ใช้<br>ผู้รับทราบ<br>นาง มเ | น<br>เน<br>เาท่างาน<br>ผญวงมน เ | 1. 6<br>2. 6      | าลิ๊ก "การจัดก<br>าลิ๊ก "ผู้ใช้"<br>3 พิมพ์ "ราลั | าร"<br>ัสประจำตัวคร" ตย เช่น | 100275 - |  |
|----------------------------------------------------------------------------------------------------|---------------------------------|-------------------|---------------------------------------------------|------------------------------|----------|--|
| ผู้ไข้                                                                                                    |                                 |                   | J. NAM 10                                         |                              | 100215   |  |
| เพิ่มผู้ใช้ พิมพ์ "รหัสประจำตัวครู"                                                                                                    |                                 |                   | ประเภทผู้ใช้ ผู้ดูแลระบบ 👻 เพิ่ม                  |                              |          |  |
| รหัส                                                                                                    | ศานาหน้า                        | ชื่อ              | นามสกุล                                           | ผู้ใช้                       | เลือก    |  |
| 100038                                                                                                    | นาง                             | -                 | 1                                                 | ผู้ชื่                       |          |  |
| 100051                                                                                                    | นางสาว                          | 4. เลือก "ประเ    | ภทผ้ใช้"                                          | ગ્રીયં                       |          |  |
| 100067                                                                                                    | นาง                             |                   | ข้า                                               | ผู้ใช้                       |          |  |
| 100081                                                                                                    | บางสาว                          | สภาพร             | อื่นใช่ย                                          | ผู้ใช้                       |          |  |
| 100093                                                                                                    | 5 ຄລິ້ວ "ເໜື່າ                  | เ" เป็งถืองแสด.เบ | เมตาราง                                           | ผู้ใช้                       |          |  |
| 100102                                                                                                    | ว. พถาก เพม พูเอกเมอเหล่งเป     |                   | LAPI 13 IN                                        | ผู้ใช้                       | 0        |  |
| 100108                                                                                                    | นาง                             | ก็มราญ            | จาริเพญ                                           | ผู้ใช้                       |          |  |
| 100161                                                                                                    | นาย                             | สุรศักดิ์         | ไชยกัณทา                                          | ผู้ใช้                       | 0        |  |
| 100179                                                                                                    |                                 | alta u            |                                                   | ผู้ใช่                       | 0        |  |
| 100188                                                                                                    | 6. หากต้อ                       | งการแก้ไข หรือ ล  | บ ผู้ใช้ ให้                                      | ผู้ใช่                       |          |  |
| 100214                                                                                                    | ດລືດ ( <u>Maa</u>               |                   | ų                                                 | ผู้ใช้                       |          |  |
| 100242                                                                                                    | คลก "เอค                        | ผู้ใช้            |                                                   |                              |          |  |
| 100275                                                                                                    | (ไม่มีาไมให้                    | ้แก้ไขนะครับ ให้ล | าไปเลยแล้ว                                        | ผู้ดูแลระบบ                  |          |  |
| 100416                                                                                                    | (000 0000                       |                   |                                                   | ผู้ใช่                       |          |  |
| 100417                                                                                                    | เพิ่มมาไหเ                      | j)                |                                                   | ผู้ใช้                       |          |  |
| 100522                                                                                                    |                                 |                   |                                                   | សូវេរ                        |          |  |

#### 1.5 เมนู ผู้รับทราบ

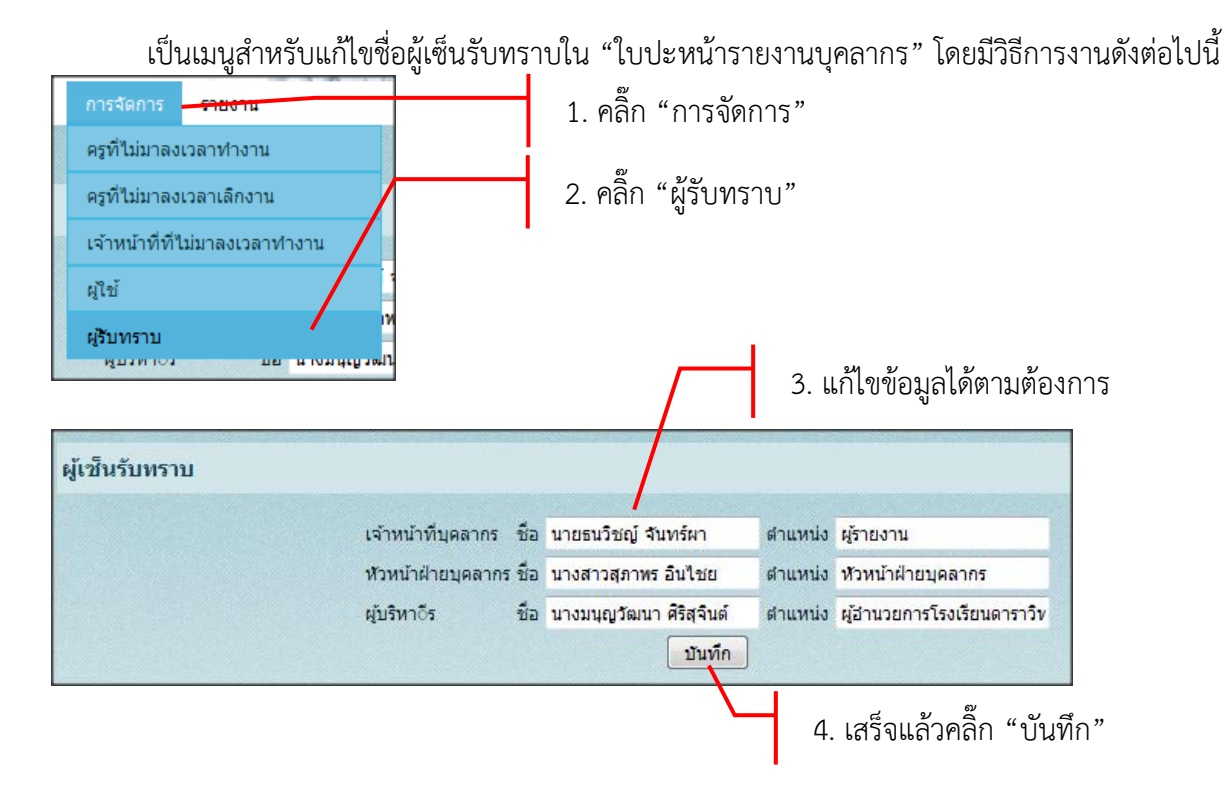